## **User Manual**

Mengakses aplikasi SAKTI menggunakan komputer (PC) dan Handphone (HP) Melalui browser Aplikasi SAKTI merupakan aplikasi berbasis web, sehingga kita membutuhkan browser untuk membuka aplikasi ini. Di computer ada beberapa browser yang lazim digunakan, yaitu Google Chrome, Mozilla Firefox dan Internet Explorer, dan pada user manual ini kita menggunakan browser Google Chrome untuk mengakses aplikasi SAKTI.

1. Membuka browser

Icon browser Google Chrome kiri bawah.

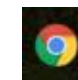

biasanya terletak pada panel taskbar, sebelah

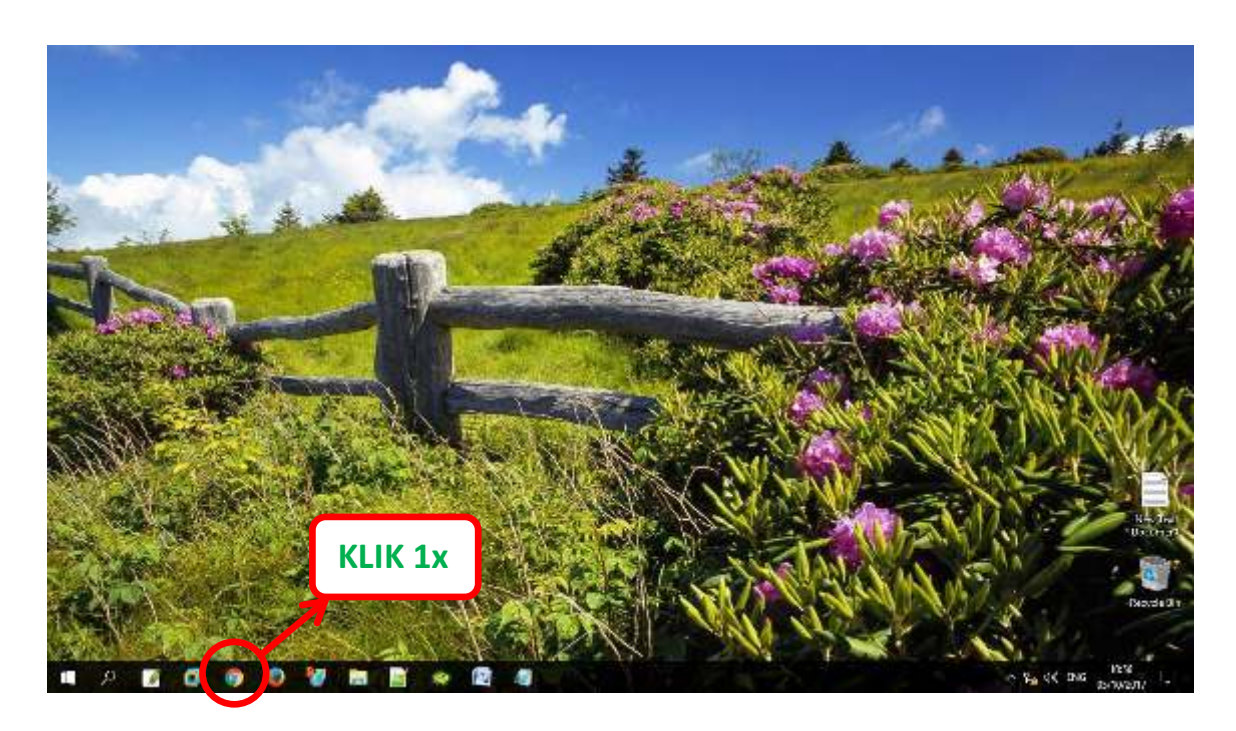

Setelah icon Google Chrome diklik 1x, maka akan muncul tampilan

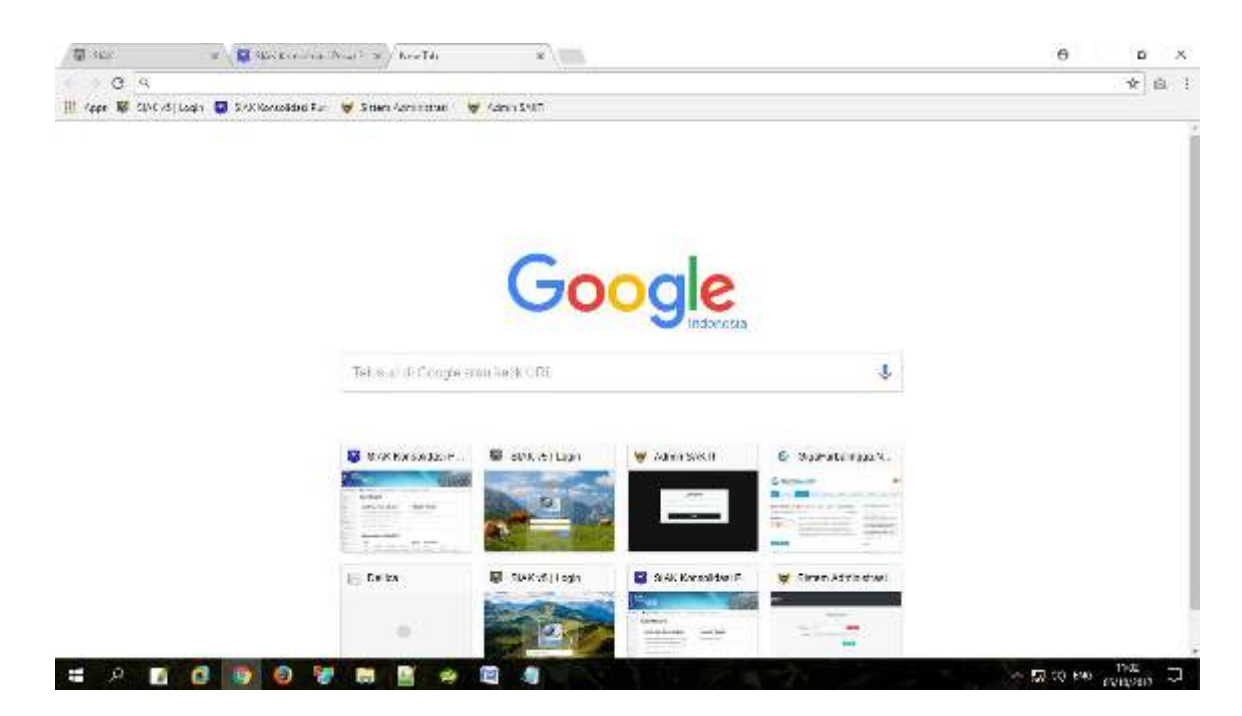

## 2. Membuka aplikasi SAKTI

Aplikasi ini dapat diakses web dinas kependudukan dan Pencatatan Sipil mengetikkan "https://dispendukcapil.kedirikota.go.id " pada address bar.

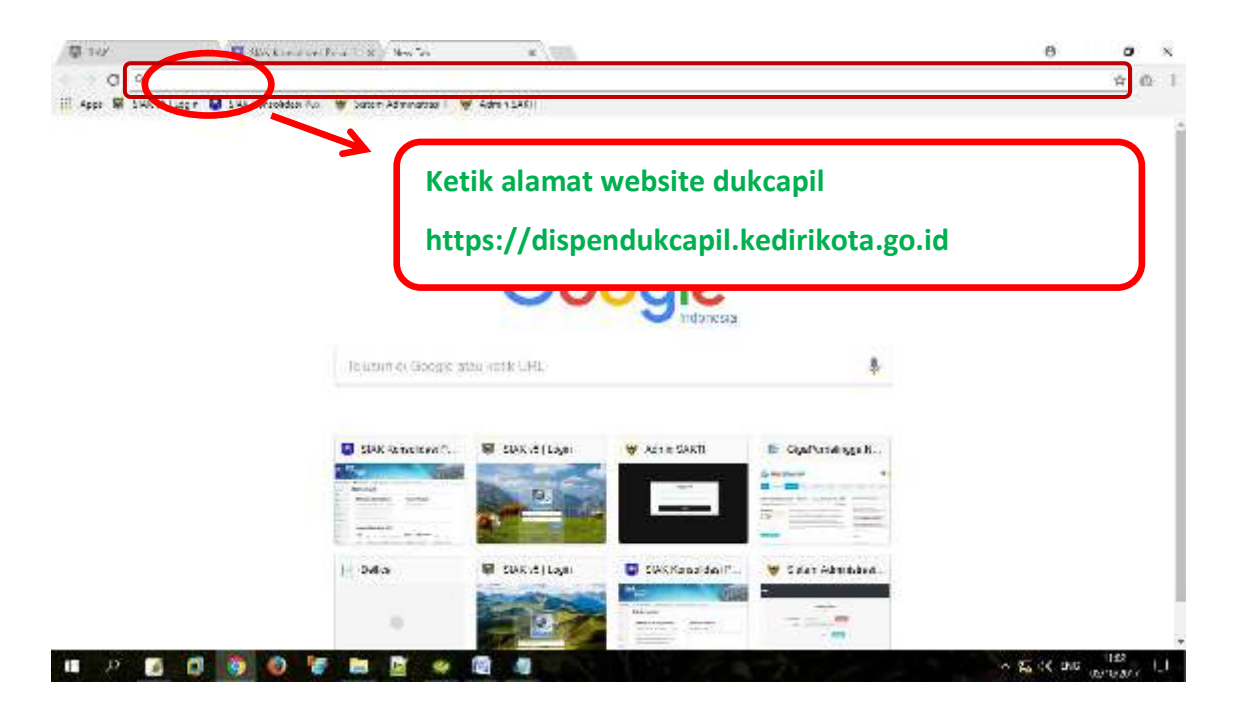

Setelah di klik akan muncul tampilan

| < → Ø       | 8 dependikapilesinkolago      | ert                          |             |               |              |                              |           | * <b>X</b> :     |
|-------------|-------------------------------|------------------------------|-------------|---------------|--------------|------------------------------|-----------|------------------|
| <u> (a)</u> | DISPENDUKCAPIL<br>KOTA KEDIRI |                              |             | HOME PR       | OFIL LAYANAN | STATISTIK INOVAS             | GALERI I  | DOWINLOAD CENTER |
| DINA        | PEMERINDAN<br>IS KEPENDUDUNAN | ava, kend<br>Gan Fennekan'ya | 4           | 4             | Y            |                              |           | 17               |
|             | JL STOPENSEMA NO. T           | Pilih m                      | ienu sakt   | :i            | Me Me        |                              |           |                  |
|             | News Flash                    | Selama                       | Datang di D | linas Kependu | udukan dan F | <sup>9</sup> encatatan Sipil | Kota Kedi | ri # S           |
|             | Bertta                        | O<br>SAKTI                   | Update Data |               | Galeri       | Download                     | Lokesi    | $\bigcirc$       |

Setelah muncul form login ke aplikasi SAKTI, silakan masukkan *NIK* dan *Password apabila belum punya akun silahkan daftar melalui menu daftar*.

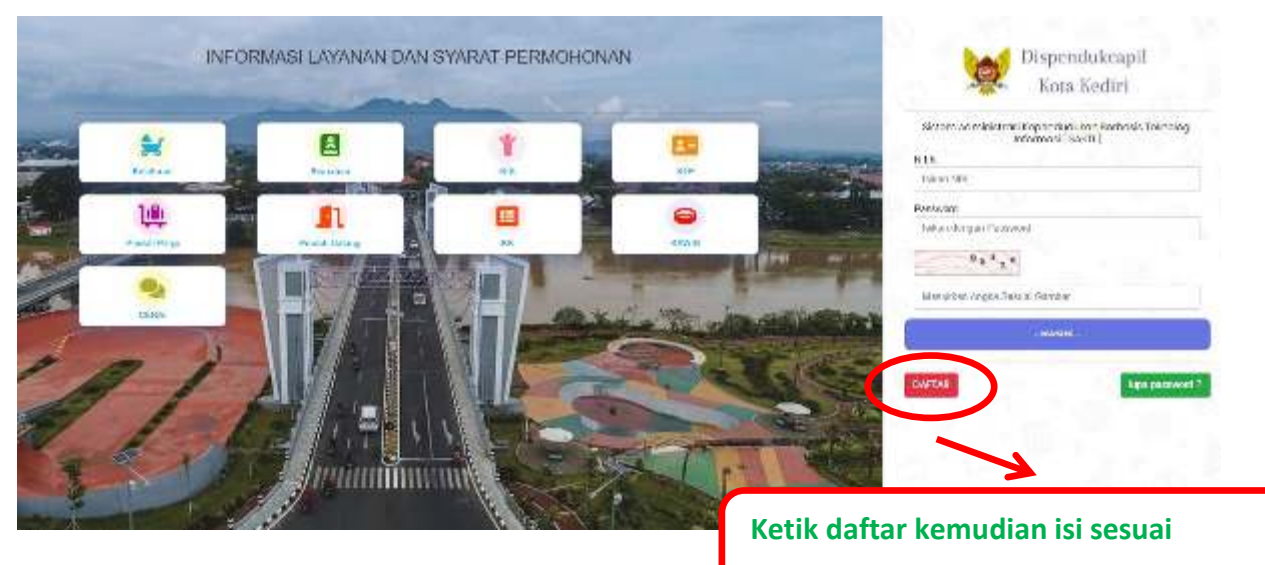

Kolom pendaftaran dan upload foto

NOTIFIKASI User/Akun akan dari dinas akan dikirim melalui No. Whatsapp yang di daftarkan maksimal 1x24 jam, setelah menerima notifikasi, user/Akun dapat digunakan Setelah berhasil login akan muncul tampilan

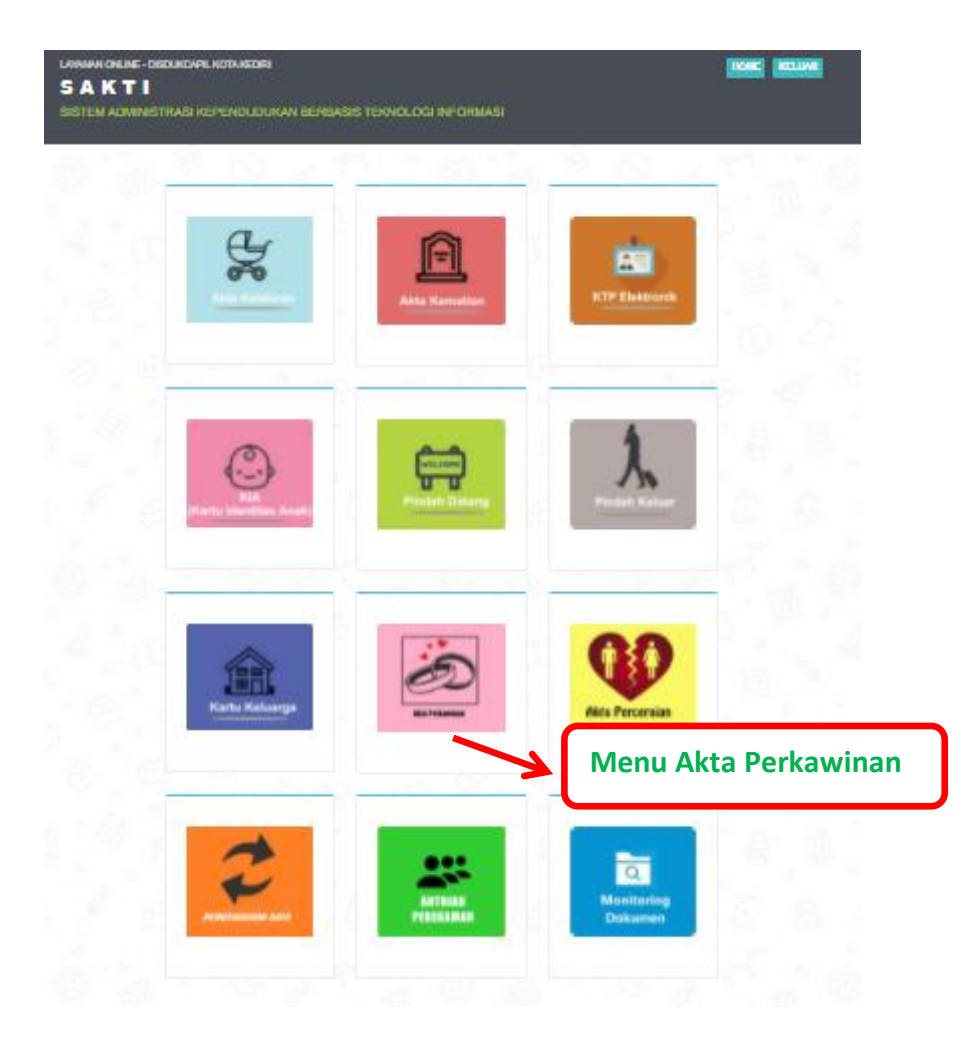

Terdapat 12 menu utama pada halaman ini sesuai permohonan yang dibutuhkan.

8. *menu AKTA PERKAWINAN* maka yang muncul adalah menu **pendaftaran AKTA** PERKAWINAN untuk pengurusan pencatatan perkawinan dengan pasangan.

| SAKTI<br>ISTEM ADMINISTRASI             | PIL KOTA KEDIRI                 | IKAN BERBASIS TEK | NOLOGI INFORMASI    |             |                    | HONE                |
|-----------------------------------------|---------------------------------|-------------------|---------------------|-------------|--------------------|---------------------|
| ORMULIR ISIAN                           | AKTA PER                        | KAWINAN           |                     |             |                    |                     |
| Registrasi Pelapor<br>Saksi 1 Saksi 2 D | Deta Suartii<br>Iata Parkawinan | Data bu dan Suam  | Data Ayah dan Suami | Oata isteri | Data (bu dah reten | Data Ayah dan Isten |
| Tanggal                                 | 23/02/2022                      |                   |                     |             |                    |                     |
| Nomor HP/Telp *                         |                                 |                   |                     |             |                    |                     |
| Email                                   |                                 | .com              |                     |             |                    |                     |
| Cetak Berkas                            | Pilihan Ceta                    | sk                |                     |             |                    |                     |
|                                         | Selanjutnya                     |                   | Sec. Sec.           |             |                    |                     |

PadahalamaninikitabisamelihatkolomRegistrasipermohonan **AKTA** 

**PERKAWINAN**yang diajukanolehpemohon.Dengan mengisi nomor HP/Telp , Email danpilihancetakberkas di kantor, lalu tekan **SELANJUTNYA** 

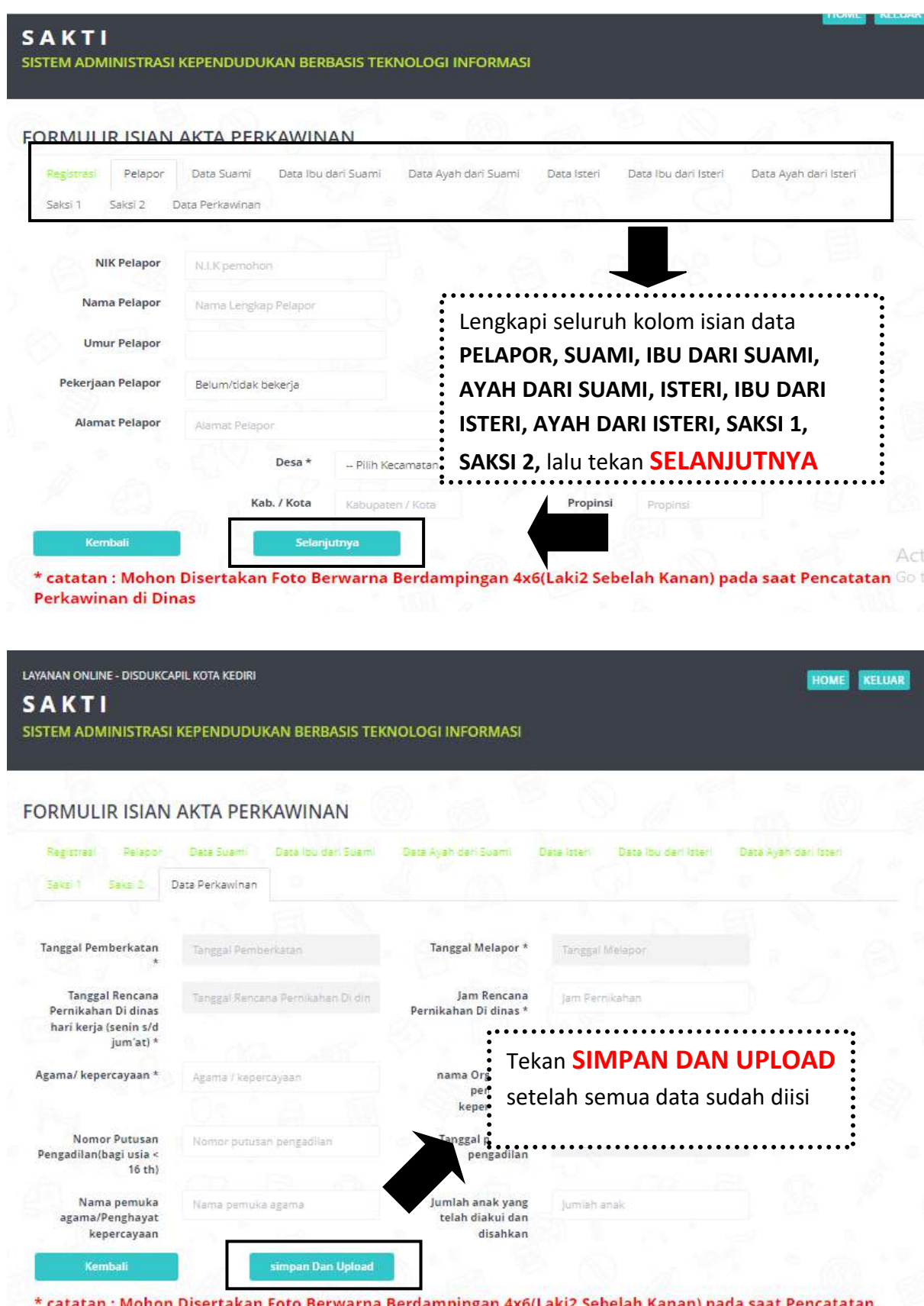

\* catatan : Mohon Disertakan Foto Berwarna Berdampingan 4x6(Laki2 Sebelah Kanan) pada saat Pencatatan Perkawinan di Dinas

Setelah semua terisi lengkap darikolom**PELAPOR**hinggakolom**DATA PERKAWINAN** lalu klik tombol **SIMPAN DAN UPLOAD** 

| STEM ADMII                                                                                                    | trasi Pelapor                                                                            | Data Laki Data Ibu I                                                            | aki Data Ayah Laki                                                                                                    | Data perempuan                | Data Ibu Perem                               | puan             |  |  |
|----------------------------------------------------------------------------------------------------|------------------------------------------------------------------------------------------|---------------------------------------------------------------------------------|----------------------------------------------------------------------------------------------------|-------------------------------|----------------------------------------------|------------------|--|--|
| Data                                                                                                    | Ayah Perempuan                                                                           | ••••••                                                                          | •••••                                                                                                    | •••••                         | •••••                                        |                  |  |  |
|                                                                                                    | al                                                                                       | : Cetang p                                                                      | persetujua                                                                                                    | n,                            | :                                            | (62)             |  |  |
| Registrasi<br>Sats 1 S                                                                                                    | Pastikan data sudah benar                                                                |                                                                                 |                                                                                                    |                               |                                              |                  |  |  |
| Transal Beach                                                                                                    | sallerance sebellation                                                                   | A 14 PE INCIDENCE DITE                                                          | a change of the constraints                                                                                                    |                               |                                              |                  |  |  |
| Tanggal i<br>Pernikahan Wy                                                                                                    | Pastikan da<br>AJIB UPLOAD DOKUI                                                         | ta yang anda masukkan<br>MEN PERSYARATAN PA<br>SETEL                            | Simpan<br>DA KOLOM YANG TER<br>AH KUK TOMBOL SIMI                                                                                                    | iero e conte<br>SEDN FIL      | ekan Simpan<br>E JPEG, JPG MAX 5             | 5 MB)            |  |  |
| Tanggal I<br>Pernikahan<br>hari kerja (s<br>J<br>Agama/ kepercayaan *                                                                                                    | Pastikan da<br>AJIB UPLOAD DOKUI<br>Agama / kepercay                                     | te yang anda masukkan<br>MEN PERSYARATAN PA<br>SETEL<br>aan                     | Simpan<br>DA KOLOM YANG TER<br>AH KLIK TOMBOL SIMI<br>nama Organisasi                                                                                                    | SEDI<br>PAN<br>Nama Organisas | ekan Simpan<br>E JPEG, JPG MAX 5             | 5 MB )           |  |  |
| Tanggal I<br>Pernikahan W<br>hari kerja (s<br>I<br>Agama/ kepercayaan *                                                                                                    | Pastkan da<br>AJIB UPLOAD DOKU<br>Agama / kepercay                                       | te yang anda, masukkan<br>MEN PERSYARATAN PA<br>SETEL                           | Simpan<br>Judan benar, jika sodan si<br>DA KOLOM YANG TER<br>AH KLIK TOMBOL SIMI<br>nama Organisasi<br>penghayat<br>kepercayaa                                                      | SECh PAN<br>Nama Organisas    | ekan Simpan<br>E JPEG, JPG MAX S             | 5 MB)            |  |  |
| Tanggal Fanlin<br>Pernikahan<br>hari kerja (s.<br>J<br>Agama/ kepercayaan *<br>Nomor Putusan<br>Pengadilan(bagi usia ~<br>16 th)                                           | Pastikan da<br>AJIB UPLOAD DOKUl<br>Agama / kepercay<br>Nomor putusan p                  | ts yang anda masukkan<br>MEN PERSYARATAN PA<br>SETEL<br>aan                     | Simpan<br>DA KOLOM YANG TER<br>AH KLIK TOMBOL SIMI<br>nama Organisasi<br>penghayat<br>kepercayaas<br>Tanggal putusa<br>pengadila                                                    | Nama Organisas                | ekan Simpan<br>E JPEG, JPG MAX S<br>tombol S | 5 MB )<br>SIMPAN |  |  |
| Tanggal Fulli<br>Pernikahan<br>hari kerja (s<br>J<br>Agama/ kepercayaan *<br>Nomor Putusan<br>Pengadilan(bagi usia <<br>16 th)<br>Nama pemuka                              | Pastikan da<br>AJIB UPLOAD DOKUI<br>Agama / kepercay<br>Nomor putusan p                  | ta yang anda masukkan<br>MEN PERSYARATAN PA<br>SETEL<br>aan<br>engadilan<br>ama | Simpan<br>Judan Gener, jika sudan si<br>DA KOLOM YANG TER<br>AH KLIK TOMBOL SIM<br>nama Organisasi<br>penghayat<br>kepercayaar<br>Tanggal putusa<br>pengadila                       | Nama Organisas<br>Lalu klikt  | ekan Simpan<br>E JPEG, JPG MAX S<br>tombol S | 5 MB)            |  |  |
| Tanggal I<br>Pernikahan<br>hari kerja (s<br>J<br>Agama/ kepercayaan *<br>Nomor Putusan<br>Pengadilan(bagi usia <<br>16 th)<br>Nama pemuka<br>agam/Penghayat<br>kepercayaan | Pastikan da<br>AJIB UPLOAD DOKU<br>Agama / kepercay<br>Nomor putusan p<br>Nama pemuka ag | ta yang anda, masukkan<br>MEN PERSYARATAN PA<br>SETEL<br>aan<br>engadilan       | Simpan<br>DA KOLOM YANG TER<br>AH KLIK TOMBOL SIMI<br>nama Organisasi<br>penghayat<br>kepercayaa<br>Tanggal putusa<br>pengadila<br>Jumlah anak yang<br>telah diakui dan<br>disahkan | Nama Organisas<br>Lalu klikt  | ekan Simpan<br>E JPEG, JPG MAX S             | 5 MB)            |  |  |

Gambar diatas pastikan data pemohon sudah benar dan terisi sesuai lalu **centang kotak persetujuan**, kemudian klik tombol **SIMPAN** lalu masuk ke kolom upload (apabila data tidak sesuai silahkan menghubungi admin pelayanan di nomor Whatsapp Capil (0811-3591-272) untuk akta pencatatan sipil untuk akte catatan sipil.

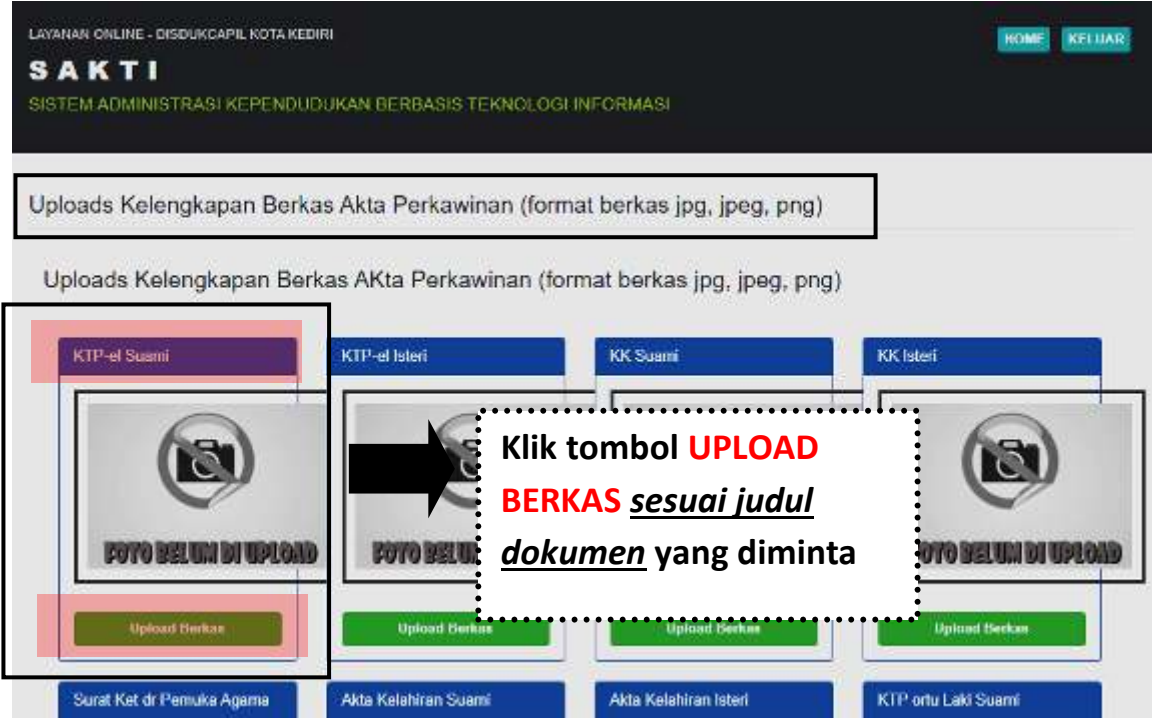

Gambar diatas perhatikan judul dokumen yang diminta untuk UPLOAD, masingmasing kolom terdapat judul dokumen yang diminta

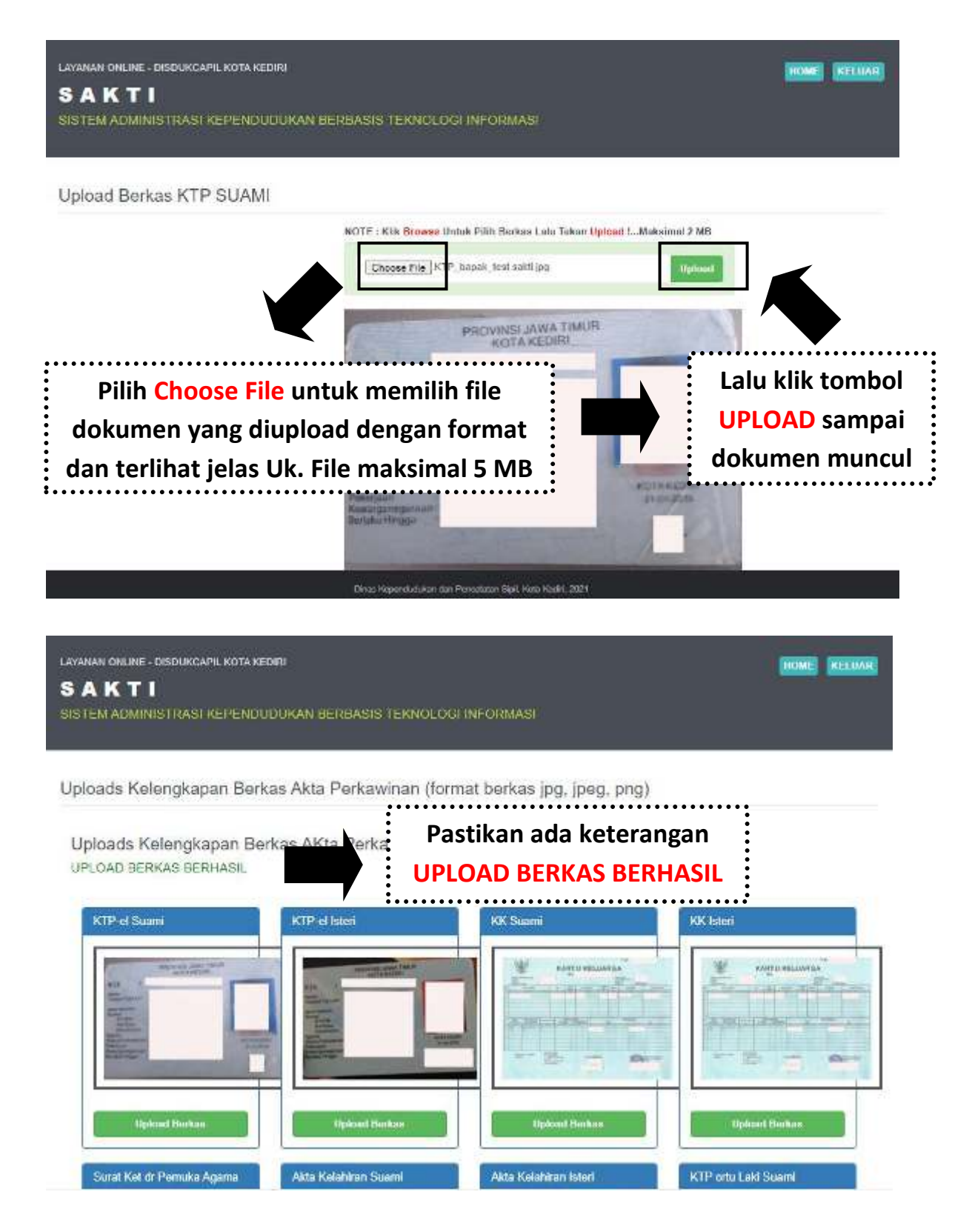

Gambar diatas menunjukkan cara upload berkas permohonan, pastikan gambar jelas, format JPG, JPEG, PNG dengan ukuran file maksimal 5 MB. Upload permohonan sesuai kolom. Pastikan semua dokumen berhasil terupload, lalu klik tombol **SELESAI** dibawah

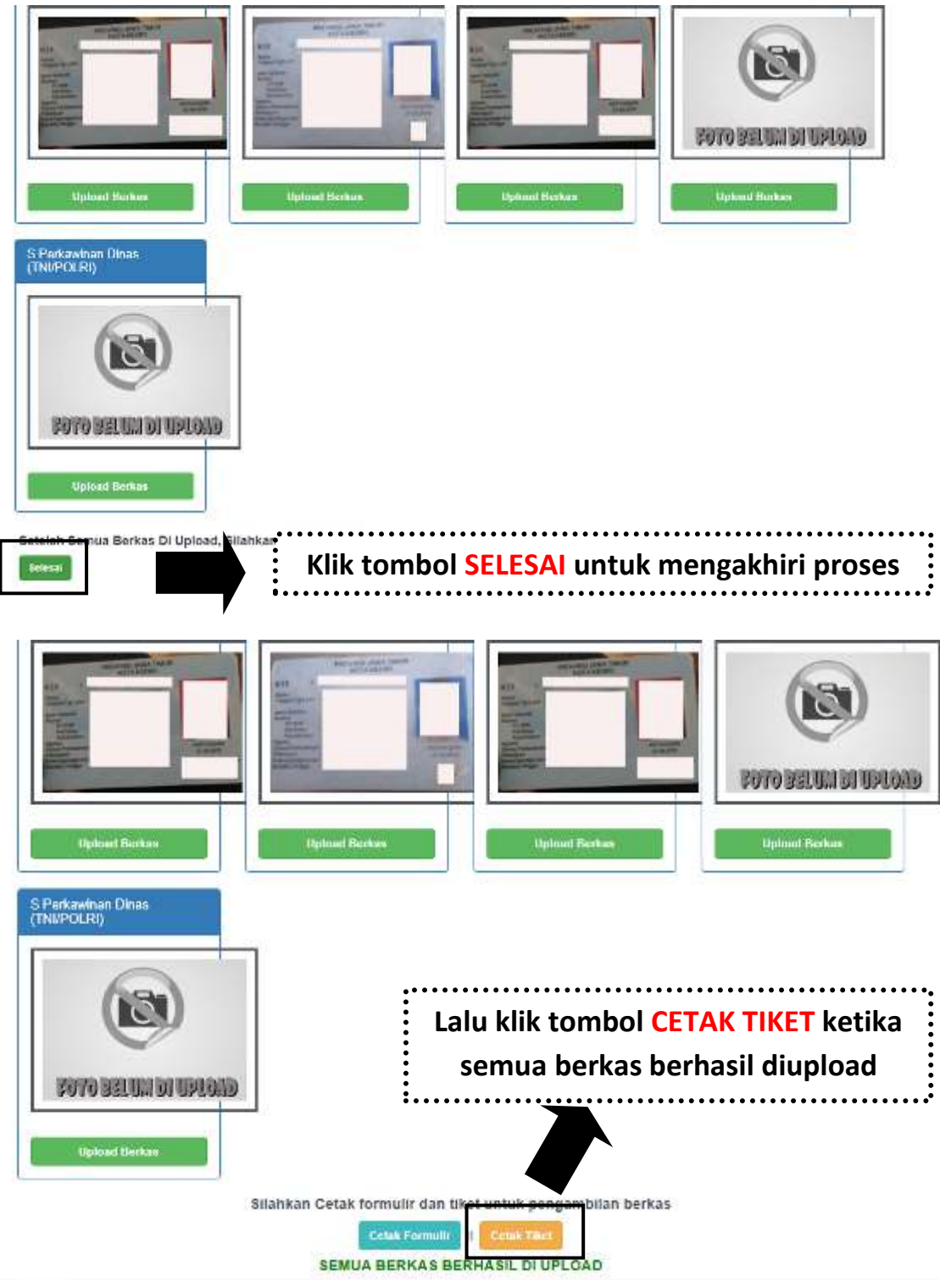

Gambar diatas menunjukkan semua berkas sudah berhasil di upload, Lalu klik tombol CETAK TIKET ketika semua berkas berhasil

| LAYANAN ONLINE - DISDUKCAPIL KOTA KEDIRI<br><b>S A K T I</b><br>SISTEM ADMINISTRASI KEPENDUDUKAN BERBASIS TE | HOME KELVAR                                   |
|----------------------------------------------------------------------------------------------------|-----------------------------------------------|
| Cek Permohonan & Cetak Bukti Pendaftaran<br>Cari Berdasarkan                                                 | Masukkan NIK pemohon<br>untuk cetak tiket     |
|                                                                                                    | Setelahisi NIK lalu tekan<br>tombol PENCARIAN |

Dinas Kependudukan dan Pencatatan Sipil, Kota Kediri, 2021

Gambar diatas menunjukkan setelah mengisi NIK, lalu klik tombol PENCARIAN

| LAYA | NAN ONLINE - DISC | UKCAPIL KOTA KEI | DIRI             |                       |                 |            |          |               | 100             | NE KELUAR  |
|------|-------------------|------------------|------------------|-----------------------|-----------------|------------|----------|---------------|-----------------|------------|
| S.   | AKTI              |                  |                  |                       |                 |            |          |               |                 |            |
| SIST | TEM ADMINIST      | RASI KEPENDU     | IDUKAN BERBASI   | IS TEKNOLOG           | INFORM          | ASI        |          |               |                 |            |
| ~    |                   |                  |                  | NH 0                  | e w tes         |            |          |               |                 |            |
| Cel  | k Permonon        | an & Cetak I     | Sukti Pendatta   | aran Akta P           | erkawin         | an         |          |               |                 |            |
|      |                   |                  | Carl Derdasar    | an nik Per            | tonon           |            |          |               |                 |            |
|      |                   |                  |                  | Nu Pend               | taltaran 7 MIK  |            |          |               |                 |            |
|      |                   |                  |                  | PENCA                 | RIAN            |            |          |               |                 |            |
| No   | Invoice           | Tanggal          | NIK              | Nama Pelapor          | Operator        | Kasi       | Kabid    | Aksi          | Cetak           | Keterangan |
| Ť    | KWN-202202251     | 25 Februari 2022 | 3571014610970006 | KOREA                 | *               | *          | *        | Belat Options | -Registrasi     |            |
|      |                   |                  |                  |                       |                 |            |          |               | Coloriti Dettar |            |
| 4    |                   |                  |                  | Klik Bl               | υκτι ι          | DAF        | TAR      |               |                 |            |
|      |                   |                  |                  | ••••••                | • • • • • • •   | • • • • •  | •••••    | •••           |                 |            |
|      |                   |                  | Dina             | a Kapandudukan dari I | Pencatalan Sipi | ( Kola Kad | Ri. 2021 |               |                 |            |

Gambar diatas menunjukkan setelah klik tombol **PENCARIAN**, kemudian tampil hasil pendaftaran lalu cetak tiket dengan klik tombol **BUKTI DAFTAR** 

## SAKTI

Sistem Administrasi Kependudukan Berbasis Teknologi Informasi Kota Kediri

## PENDAFTARAN AKTA PERKAWINAN

NO. PENDAFTARAN : KWN-202202251

(GANJIL)

| Cetal                                         | ( 0 | 35xxxxxxxxxxxxx<br>Song xxxxx       |
|-----------------------------------------------|-----|-------------------------------------|
| NIK Pelapor                                   | 2   | Lee xxxx                            |
| Nama Pemohon<br>Nama Suami                    |     | Kim xxxx                            |
| Nama Istri<br>Tanggal Daftar<br>Tanggal Ambil |     | 25 Februari 2022<br>04 Januari 2021 |

- \*) 1. Berkas permohonan asli wajib dibawa untuk diserahkan petugas
  - Progres permohonan di menu cek dokumen
  - Pengambilan Dokumen : Tiket Ganjil senin s/d kamis pukul 08.00 s/d 11.00,Tiket Genap senin s/d kamis pukul 11.00 s/d 13.00(jum'at Tiket ganjil dan genap pkl. 08.00 s/d 11.00)
  - tgl pengambilan hari libur/besar diambil di hari kerja berikutnya
  - 5. Cek email apabila cetak mandiri/via

Gambar diatas adalah **BUKTI DAFTAR** berupa tiket sebagai tanda bukti pendaftaran sekaligus untuk bukti pengambilan dokumen yang dimohonkan yang berisi jadwal pengambilan dan berkas apa saja yang harus disiapkan ketika mengambil dokumen.

<u>Catatan</u> : Untuk perkawinan calon mempelai <u>Wajib</u> Hadir Di Dinas, kemudian Akte Perkawinan langsung jadi dan diserahkan setelah selesai pencatatan pada hari yang sama.

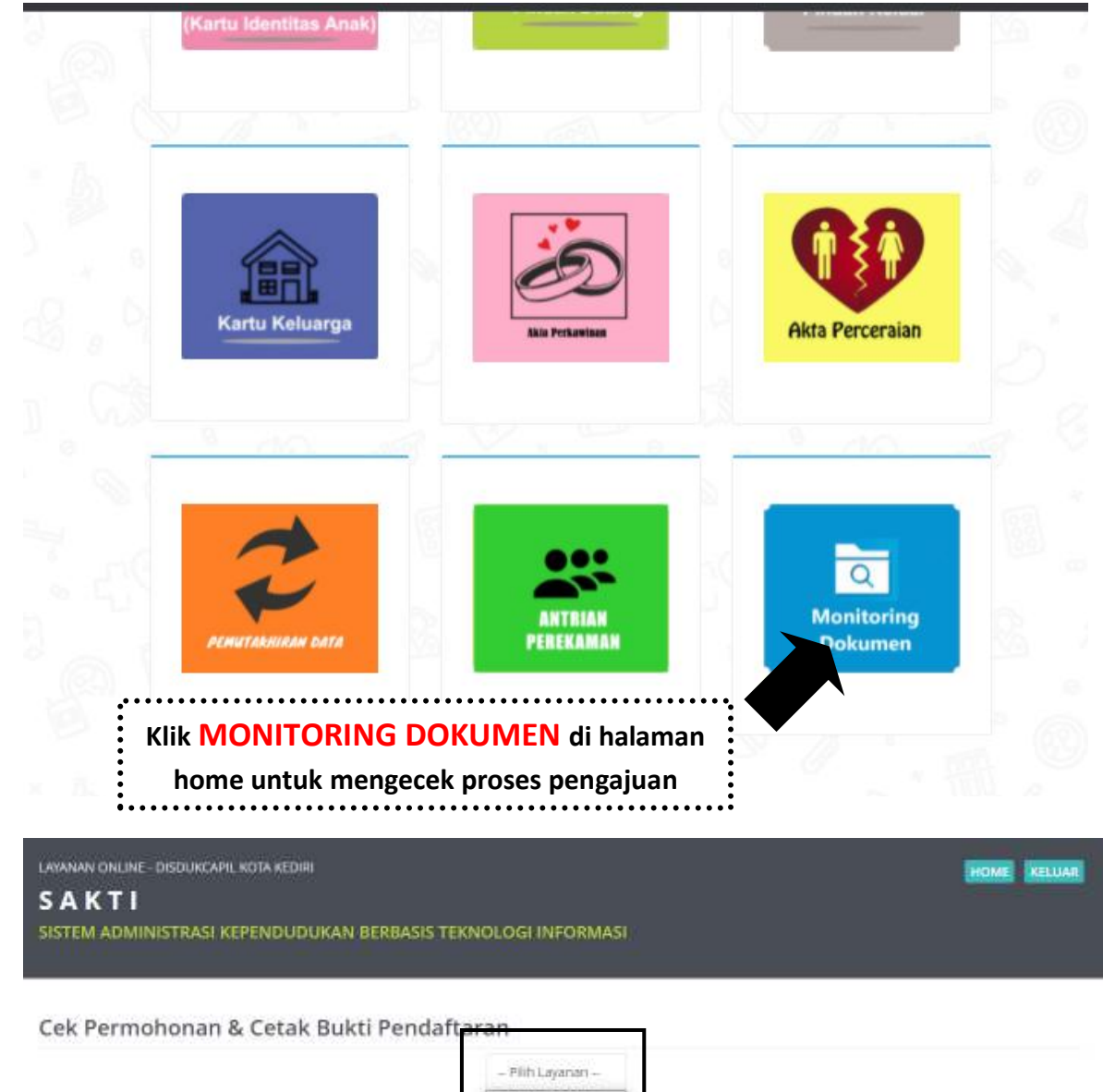

PILIH LAYANAN sesuai pengajuan yang dibuat, untuk mengecek proses pengajuan

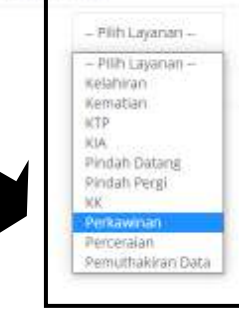

Activate Windows

Pemohon bisa cek progres pengajuan di menu **MONITORING DOKUMEN** lalu **PILIH LAYANAN** sesuai pengajuan yang dibuat, isi NIK Pemohon, dan klik tombol **PENCARIAN**, yang pada akhirnya akan muncul tampilan progres dokumen

**Penolakan dan pemberitahuan status dokumen** akan dikirim dari dinas via Whatssapp ke No. Whatsapp pemohon yang di daftarkan

Call Centre Dukcapil Kota Kediri di No. 0811-3222-8112